# Install HMI RNDIS drive in WIN7

1. Please find HMI RNDIS this drive in other equipment in device manager.Right click this drive and choose "update drive Software"

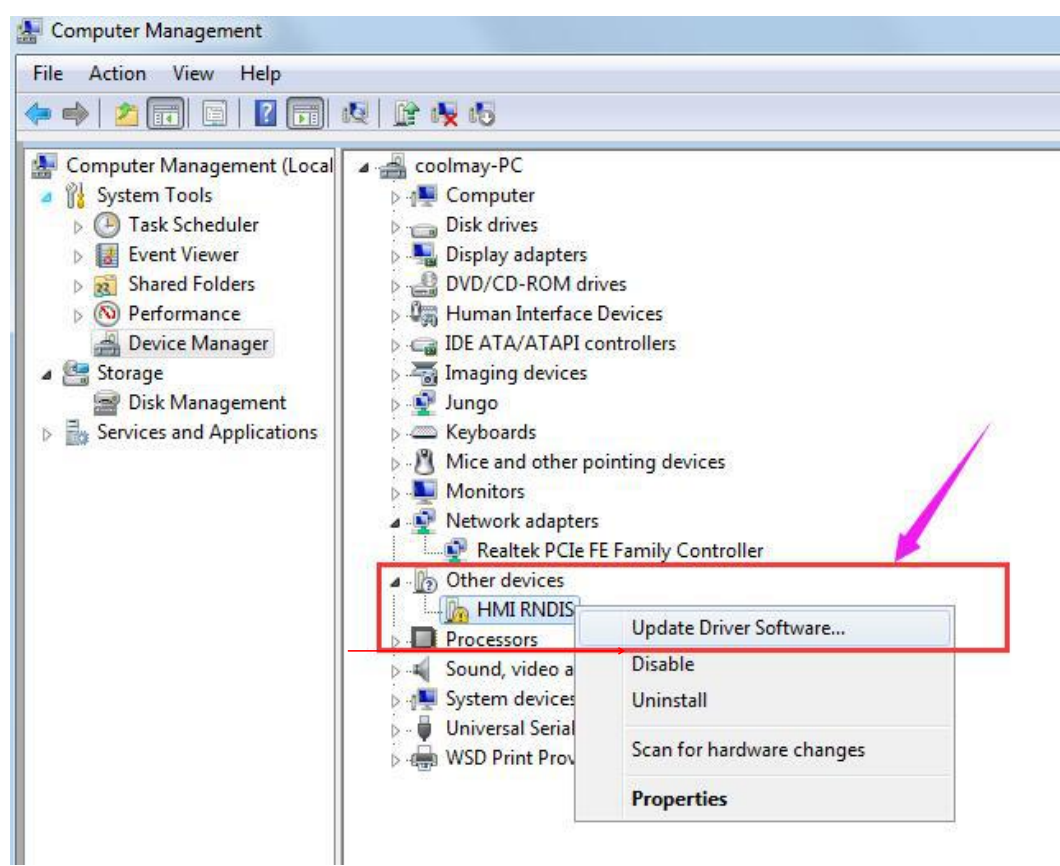

# 2. Click "Browse my computer for driver software"

| Update Driver Software - HMI RNDIS                                                                                                    | ×                                                                                                    |
|----------------------------------------------------------------------------------------------------|----------------------------------------------------------------------------------------------------|
| w do you want to search for driver software?                                                                                                    |                                                                                                    |
| Search automatically for updated driver software<br>Windows will search your computer and the Internet for the latest driver software<br>for your device, unless you've disabled this feature in your device installation<br>settings. | _                                                                                                    |
| Browse my computer for driver software<br>Locate and install driver software manually.                                                                                                    |                                                                                                    |
|                                                                                                    | Cancel                                                                                                    |
|                                                                                                    | Update Driver Software - HMI RNDIS<br>w do you want to search for driver software?<br>Search automatically for updated driver software<br>Windows will search your computer and the Internet for the latest driver software<br>for your device, unless you've disabled this feature in your device installation<br>settings.<br>Browse my computer for driver software<br>Locate and install driver software manually. |

3. Click "Let me pick from a list of device drivers on my computer"

| rowse for driver software on you            | r computer                 |  |
|---------------------------------------------|----------------------------|--|
| earch for driver software in this location: |                            |  |
| C:\Windows                                  | ▼ Browse                   |  |
| Let me pick from a list of dev              | ice drivers on my computer |  |

4. Click "network adaptor" , click next

| Select your device's type from the list below. |   |
|------------------------------------------------|---|
| Common hardware types:                         |   |
| Mice and other pointing devices                |   |
| Microsoft Common Controller For Windows Class  |   |
| Mobile devices                                 |   |
| Modems                                         |   |
| Nonitors                                       |   |
| Multifunction adapters                         |   |
| The Multi-port serial adapters                 | = |
| Network adapters                               |   |
| network Client                                 |   |
| Network Protocol                               |   |
| BNetwork Service                               |   |
| Non-Plug and Play Drivers                      | * |

## 5. Choose "coolmayHMI", click next

| Select Network Adapter                                                                                 |                                    |
|----------------------------------------------------------------------------------------------------|------------------------------------|
| Click the Network Adapter that matches your hardw installation disk for this feature, click Have Disk. | are, then click OK. If you have an |
|                                                                                                    |                                    |
| Show compatible hardware                                                                               |                                    |
| CoolMayHMI                                                                                             |                                    |
|                                                                                                    |                                    |
|                                                                                                    |                                    |
| A This driver is not digitally signed                                                                  | Have Disk                          |
| 1 mis unver is not digitally signed.                                                                   |                                    |

6. Select " install this driver software anyway" to complete the installation;

| 9 Wi | ndows can't verify the publisher of this driver software                                                                                                    |
|------|----------------------------------------------------------------------------------------------------|
| ia   | Don't install this driver software<br>You should check your manufacturer's website for updated driver software<br>for your device.                                                                                                    |
| •    | <ul> <li>Install this driver software anyway</li> <li>Only install driver software obtained from your manufacturer's website or<br/>disc. Unsigned software from other sources may harm your computer or steat<br/>information.</li> </ul> |

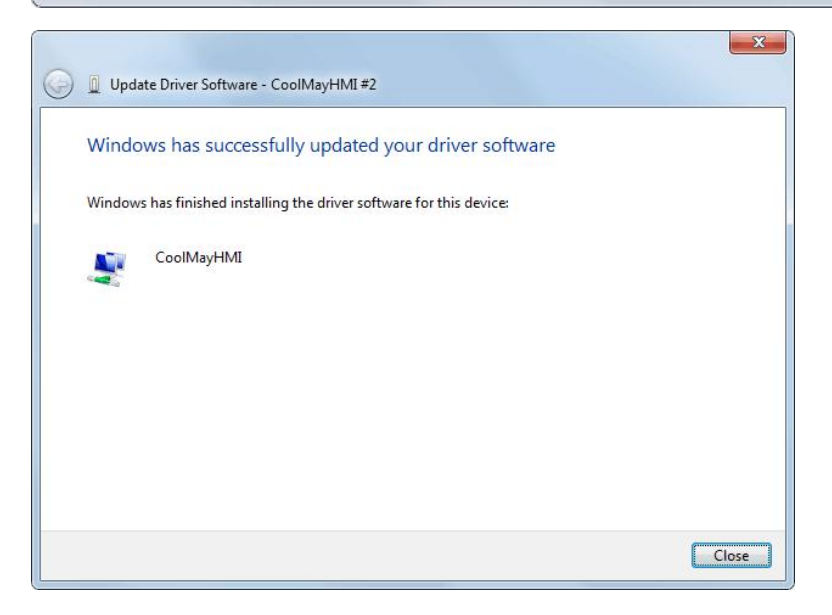

7. At this point, CoolMayHMI will be added to the network adapter, and the corresponding local connection will be added in the network connection.

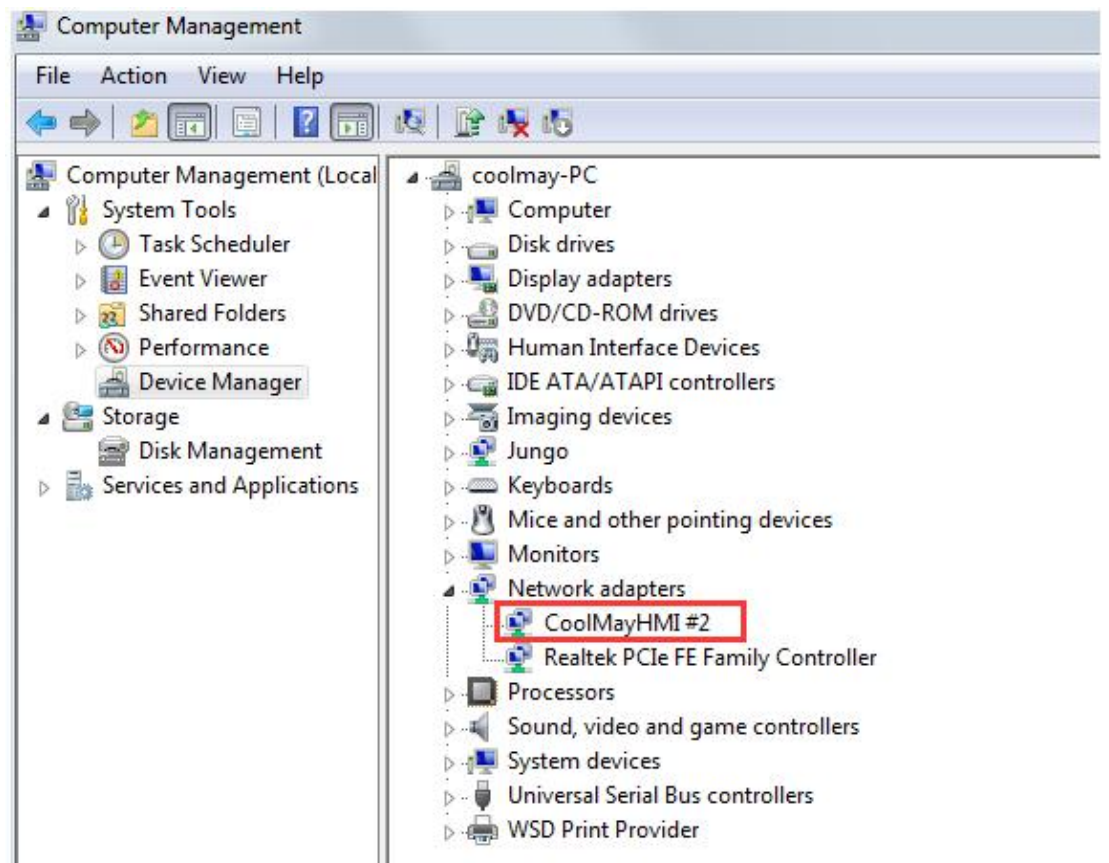

8. Fixed IP, right click - Properties

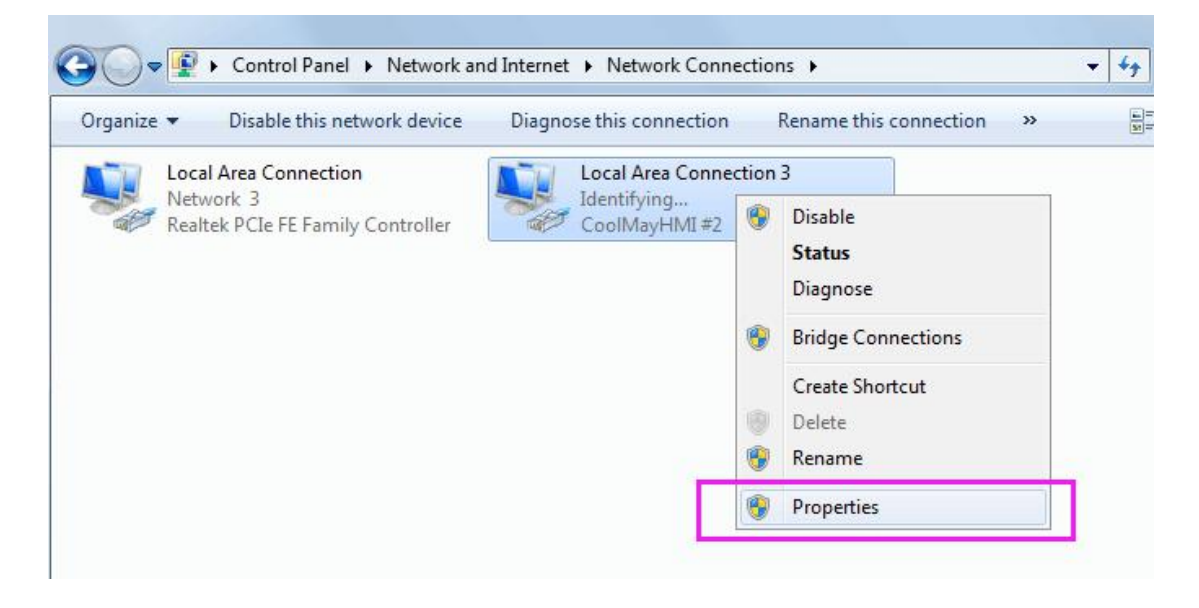

9. Select the IP address below, the IP address can be set to **222.222.22.\*** (the last digit can be set to any value in the range of **2~221**), and the subnet mask is fixed to

#### 255.255.255.0.

| Local Area Connection<br>Network 3<br>Realtek PCIe FE Family Controller       Local Area Connection 3<br>Unidentified network<br>CoolMayHMI #2         Local Area Connection 3 Properties       Internet Protocol Version 4 (TCP/IPv4) Properties         Vetworking       Sharing         Connect using:       Internet Protocol Version 4 (TCP/IPv4) Properties         Vou can get IP settings assigned automatically if your network supports<br>this capability. Otherwise, you need to ask your network supports<br>this capability. Otherwise, you need to ask your network administrator<br>for the appropriate IP settings.         This connection uses the following tems:       Obtain an IP address automatically         Image:       Obtain an IP address:         Image:       Description         Image:       Default gateway:         Image:       Default gateway:         Image:       Obtain DNS server addresses:         Image:       Image:         Image:       Obtain DNS server:         Image:       Image:         Image:       Image:         Image:       Image:         Image:       Image:         Image:       Image:         Image:       Image:         Image:       Image:         Image:       Image:         Image:       Image:         Image:       Image: <th>anize 🔻 Disable this network device Diagnose this connec</th> <th>ction Rename this connection »</th> <th>- 🗆 🤇</th> | anize 🔻 Disable this network device Diagnose this connec                                                                                                    | ction Rename this connection »                                                                                                    | - 🗆 🤇              |
|----------------------------------------------------------------------------------------------------|----------------------------------------------------------------------------------------------------|----------------------------------------------------------------------------------------------------|--------------------|
| Than shins soft Control Thougan internet. Thougan internet and the default                                                                                                    | anize ▼ Disable this network device Diagnose this connect<br>Local Area Connection<br>Network 3<br>Realtek PCIe FE Family Controller Local Area Co<br>Unidentified<br>CoolMayHMI<br>Local Area Connection 3 Properties 23<br>Vetworking Sharing<br>Connect using:<br>Connect using:<br>CoolMayHMI #2<br>Configure<br>This connection uses the following items:<br>CoolMayHMI #2<br>Configure<br>This connection uses the following items:<br>CoolMayHMI #2<br>Configure<br>This connection uses the following items:<br>CoolMayHMI #2<br>Configure<br>This connection uses the following items:<br>CoolMayHMI #2<br>Configure<br>This connection uses the following items:<br>CoolMayHMI #2<br>Configure<br>This connection uses the following items:<br>CoolMayHMI #2<br>Configure<br>This connection uses the following items:<br>CoolMayHMI #2<br>Configure<br>This connection uses the following items:<br>CoolMayHMI #2<br>Configure<br>This connection uses the following items:<br>CoolMayHMI #2<br>Configure<br>This connection uses the following items:<br>CoolMayHMI #2<br>Configure<br>This connection uses the following items:<br>CoolMayHMI #2<br>CoolMayHMI #2<br>CoolMayHMI #2<br>Configure<br>This connection uses the following items:<br>CoolMayHMI #2<br>CoolMayHMI #2<br>CoolMay | tion       Rename this connection       >>         onnection 3<br>network       If #2         Internet Protocol Version 4 (TCP/IPv4) Properties       If #2         General       You can get IP settings assigned automatically if your network supports<br>this capability. Otherwise, you need to ask your network administrator<br>for the appropriate IP settings.         Obtain an IP address automatically       IP address:         IP address:       222 . 222 . 222 . 3         Subnet mask:       255 . 255 . 0         Default gateway:       .         Obtain DNS server address automatically         If use the following DNS server addresses:         Preferred DNS server:       .         Alternate DNS server:       . | No prev<br>availab |

10. The software needs to run as an administrator, right click on the CoolMayHMI software and click on Properties.

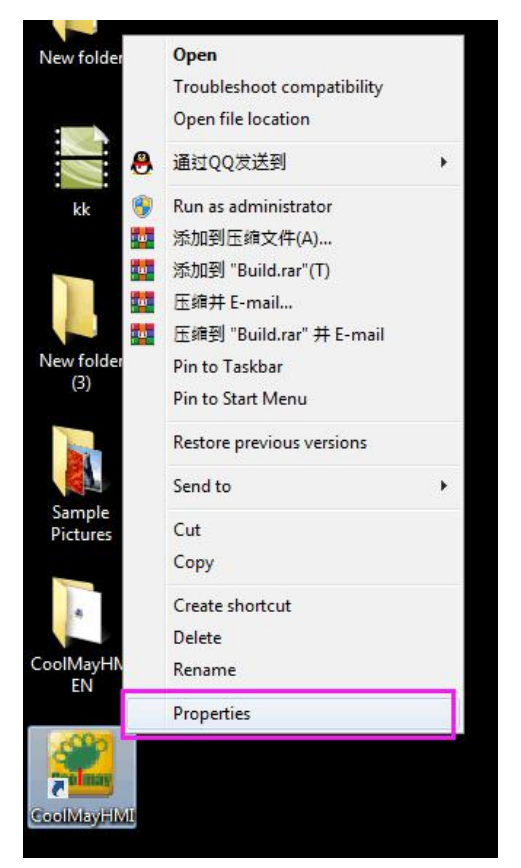

11. Click Advanced, check the "**Run as administrator**" option. and then make sure that each time you open it, you will run the software as an administrator.

| Security                      | Details                     | Previous Versions       |                                                                                                    |
|-------------------------------|-----------------------------|-------------------------|----------------------------------------------------------------------------------------------------|
| General                       | Shortcut                    | Compatibility           |                                                                                                    |
| <b>2</b> c                    | oolMayHMI                   |                         |                                                                                                    |
|                               |                             |                         | Advanced Properties                                                                                     |
| arget type:<br>arget location | Application<br>: CoolMayHMI |                         | Choose the advanced properties you want for this shorto                                                 |
| arget:                        | Iram Files (x86)\CoolMa     | y\CoolMayHMI\Build.exe" | Run as administrator                                                                                    |
| art in:                       | "C:\Program Files (x86)     | CoolMay\CoolMayHMI\"    | This option allows you to run this shortcut as an<br>administrator, while protecting your computer from |
| nortcut key:                  | None                        |                         | unauthorized activity.                                                                                  |
| un:                           | Normal window               | •                       | Run in separate memory space                                                                            |
| omment:                       | 1                           |                         |                                                                                                    |
| 0 Cl- I                       |                             | Advanced                |                                                                                                    |

### 12. Finally, select "Account Control Settings" and pull to "Never notify"

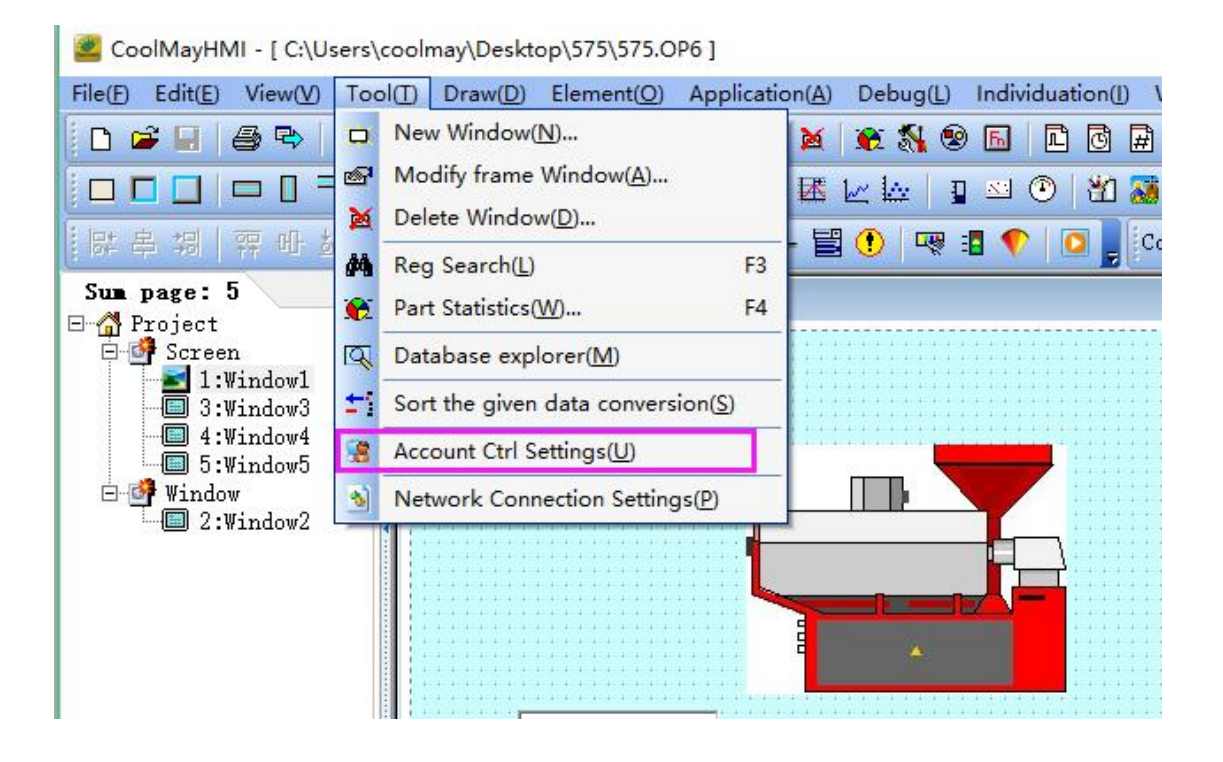

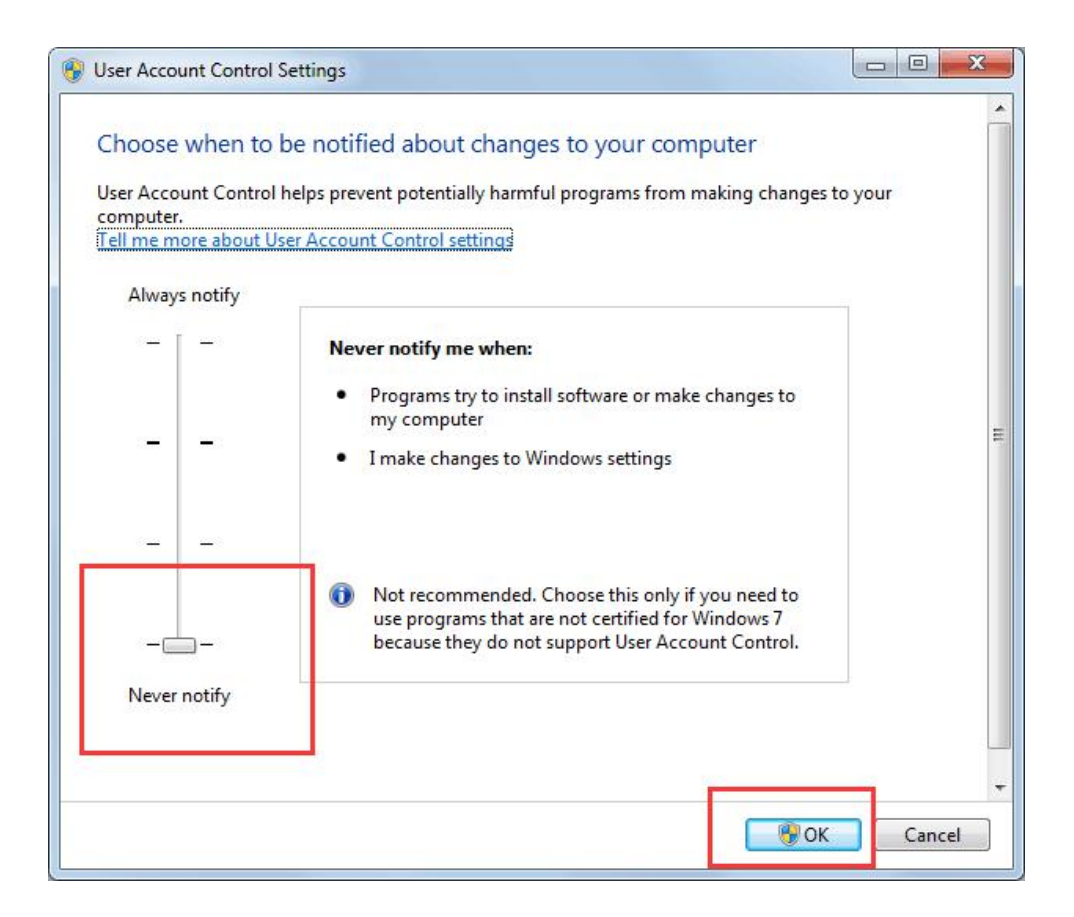